## Comment faire un enregistrement audio pour le devoir maison sur elyco.

Va dans le devoir maison

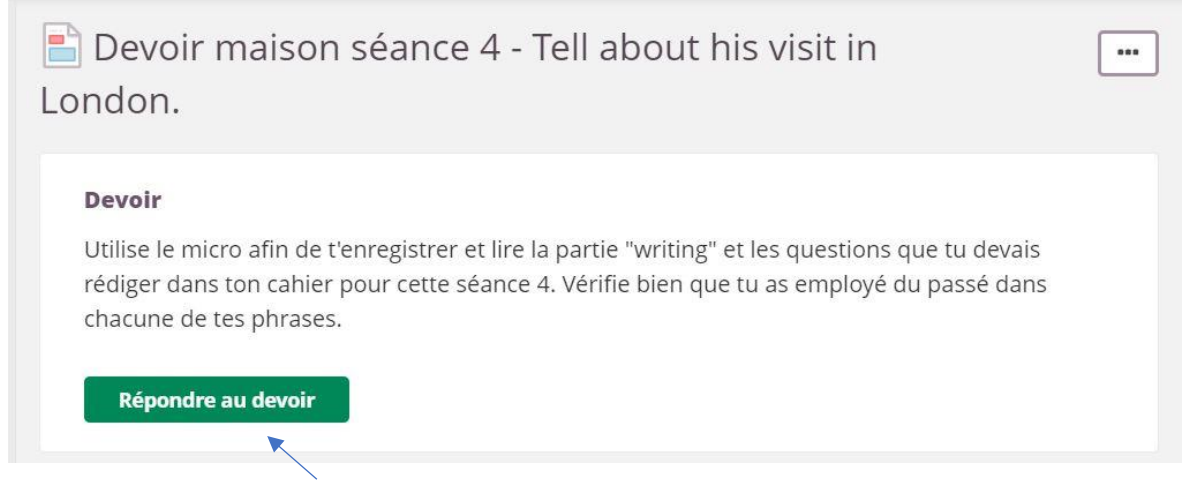

et clique sur « répondre au devoir ».

Sur ta page « votre réponse » tu dois cliquer sur « options supplémentaires »

| Devoir maison séance 4                                                            | - Tell about his visit in London.                                                |                      |
|-----------------------------------------------------------------------------------|----------------------------------------------------------------------------------|----------------------|
| Devoir                                                                            |                                                                                  | Montrer 🗸            |
| Votre réponse                                                                     | ions supplémentaires                                                             |                      |
| body p                                                                            | Ajouter des fichiers ou le déposer simplement ici                                |                      |
| Envoyer Enregistrer comme b<br>Devoir maison séance                               | 4 - Tell about his visit in London.                                              |                      |
| Devoir                                                                            |                                                                                  | Monti                |
| <b>/otre réponse</b><br>Police - Taille - <b>B</b> I U<br>← → X ि টি টি টি Source | ▲- ⊠- Ω ≧ Ξ Ξ Ξ ×. × <sup>2</sup> ⊣E ⊣E ;Ξ ∷ 🔎 ∞ ☶ ☺ 奋 S<br>? Masqueries options | Arregistrement audio |
|                                                                                   | Clique sur le micro pour commencer t                                             | ton enregistrement   |
| body p                                                                            |                                                                                  |                      |
|                                                                                   | 🗋 Ajouter des fichiers                                                           |                      |
|                                                                                   | -                                                                                |                      |

Tu verras cette fenêtre s'ouvrir. Clique sur le bouton bleu « enregistrement audio ».

| Police - Taille - B I U A-   |                     | I X <sub>2</sub> X <sup>2</sup> - E - E 2≣ 1■ | i @ III 😳 🖻 | S 🖬 🌵 🎟 | vx 🕐 iji                     |
|------------------------------|---------------------|-----------------------------------------------|-------------|---------|------------------------------|
| Source :                     | Masquer les options |                                               |             |         |                              |
|                              | Enregistrement a    | udio                                          |             | ×       |                              |
|                              | Enregistrement      | Charger                                       |             |         |                              |
|                              |                     |                                               |             |         |                              |
|                              |                     |                                               |             |         |                              |
| body p                       |                     |                                               |             |         |                              |
|                              |                     | 4)                                            |             |         | a an an an an an an an an an |
|                              |                     | Enregistrement audio                          |             |         |                              |
|                              |                     |                                               |             |         |                              |
|                              |                     |                                               |             |         |                              |
| Envoyer Enregistrer comme br |                     |                                               |             |         |                              |

## Puis sur le bouton vert « enregistrer ».

| Police - Taille - <b>B</b> <i>I</i> <u>U</u> <u>A</u> |                     |         | * 🖽 😳 🖻 🕲 🔛 * |  |
|-------------------------------------------------------|---------------------|---------|---------------|--|
| 🔦 🥕 🔏 🔓 🕼 Source 🕈                                    | Masquer les options |         |               |  |
|                                                       | Enregistrement      | audio   | ×             |  |
|                                                       | Enregistrement      | Charger |               |  |
|                                                       |                     |         |               |  |
|                                                       |                     |         |               |  |
| body p                                                |                     |         |               |  |
|                                                       |                     |         |               |  |
|                                                       |                     |         |               |  |
|                                                       |                     |         |               |  |
| Envoyer Enregistrer comme br                          | •                   |         | Enregistrer   |  |

## Tu pourras voir la progression de ton enregistrement.

ir maison séance 4 Rubrique: VIRTUAL TRIP TO LONDON

|        | Enregistrem | ent audio |         | ×       |  |
|--------|-------------|-----------|---------|---------|--|
|        |             |           |         |         |  |
|        |             |           |         |         |  |
| body p |             |           |         |         |  |
|        |             |           | •••••   |         |  |
|        |             |           |         |         |  |
|        |             |           | Appular | Arrôtor |  |

## n séance 4 Rubrique: VIRTUAL TRIP TO LONDON

| Police - Taille - B I U A-   |                                                 |
|------------------------------|-------------------------------------------------|
| 🐟 🔶 🔏 🛱 🛱 Source             | Masquer les options                             |
|                              | Enregistrement audio X                          |
|                              |                                                 |
|                              | Téléchargement en cours de votre enregistrement |
| body p                       |                                                 |
|                              |                                                 |
|                              |                                                 |
|                              | Donner un nom a votre                           |
|                              | enregistrement * Nouvelle tentative             |
| Envoyer Enregistrer comme br | 12-05-2020 08-25-18 Enregistrer                 |

| otre r | rép | ons | se |       |   |   |      |        |            |   |      |      |        |       |    |   |             |           |     |      |     |      |     |            |    |   |   |     |   |     |   |    |          |  |  |
|--------|-----|-----|----|-------|---|---|------|--------|------------|---|------|------|--------|-------|----|---|-------------|-----------|-----|------|-----|------|-----|------------|----|---|---|-----|---|-----|---|----|----------|--|--|
| Police |     | •   | Ta | aille | • | в | I    | U      | <u>A</u> - |   | - (  | 2    | k      | Ē     | 4  |   | ×z          | ×         | ÷   | -18  | E ; | = :  | ::  | 8          |    | • | • | 5 G | • | • • | 0 | ij | <b>h</b> |  |  |
| • -    | Þ.  | Х   |    | ŵ     | 6 | ( | 1    | lource | 1          | 2 | Maso | tuer | les op | tions | 5  |   |             |           |     |      |     |      |     |            |    |   |   |     |   |     |   |    |          |  |  |
|        |     |     |    |       |   |   |      |        |            |   |      |      |        |       | i. |   |             |           |     |      |     |      |     |            |    |   |   |     |   |     |   |    |          |  |  |
|        |     |     |    |       |   |   |      |        |            |   |      |      |        |       |    |   |             |           |     |      |     |      |     |            |    |   |   |     |   |     |   |    |          |  |  |
|        |     |     |    |       |   |   |      |        |            |   |      |      |        |       |    |   |             |           |     |      |     |      |     |            |    |   |   |     |   |     |   |    |          |  |  |
|        |     |     |    |       |   |   | Ä    |        |            |   |      |      |        |       |    |   |             |           |     |      |     |      |     |            |    |   |   |     |   |     |   |    |          |  |  |
|        |     |     |    |       |   |   | Ň    |        |            |   |      |      |        |       |    |   |             |           |     |      |     |      |     |            |    |   |   |     |   |     |   |    |          |  |  |
|        |     |     |    |       |   |   | Na   |        |            |   |      |      |        |       |    |   |             |           |     |      |     |      |     |            |    |   |   |     |   |     |   |    |          |  |  |
|        |     |     |    |       |   |   | Ke   |        |            |   |      |      |        |       |    |   |             |           |     |      |     |      |     |            |    |   |   |     |   |     |   |    |          |  |  |
|        |     |     |    |       |   |   | Ke   |        |            |   |      |      |        |       |    |   |             |           |     |      |     |      |     |            |    |   |   |     |   |     |   |    |          |  |  |
| ody p  | P   |     |    |       |   |   | Ke   |        |            |   |      |      |        |       |    |   |             |           |     |      |     |      |     |            |    |   |   |     |   |     |   |    |          |  |  |
| body p | p   |     |    |       |   |   | ğ    |        |            |   |      |      |        |       |    |   |             |           |     |      |     |      |     |            |    |   |   |     |   |     |   |    |          |  |  |
| body p | P   |     |    |       |   |   | - SA |        |            |   |      |      |        |       |    | P |             |           |     |      |     | - 5  |     |            |    |   |   |     |   |     |   |    |          |  |  |
| body p | P   |     |    |       |   |   | Ke   |        |            |   |      |      |        |       | ]  |   | Aj          | ou        | ite | er c | de  | s fi | ich | ier        | 'S |   |   |     |   |     |   |    |          |  |  |
| body p | P   |     |    |       |   |   | No.  |        |            |   |      |      |        |       | ]  |   | Aj<br>ou le | ou<br>déj | ite | er s | de  | s f  | ich | iet<br>ici | 'S |   |   |     |   |     |   |    |          |  |  |

Et enfin clique sur "envoyer".